## Как запустить портал в режиме отладки

- 1. Зайти по ssh на приставку (Порт 22, Login/Pass root/930920, если доступ по SSH закрыт, значить используется не публичная версия ПО.
- 2. Завершить запущенный процесс процесс stbapp
- 3. Вручную запустить портал с параметром ?debug

killall stbapp
/usr/share/qt-4.6.0/stbapp -qws -display directfb
http://.../stalker\_portal/c/?debug

# Как сделать снимок экрана (скриншот) с приставки

### Для версии 0.2.16 и новее

#### fbdump.zip

Помещаем файл fbdump в корень USB накопителя.

cd /media/<имя USB устройства>/

установить права

chmod a+x fbdump

Снять скриншот

./fbdump 1.png

#### **Для версий ниже 0.2.16**:

- 1. Зайти по ssh на приставку
- 2. Подключить носитель (USB Flash)
- 3. Сохранить дамп фреймбуфера на носитель

dd if=/dev/fb0 of=/media/USB-123/1.raw

Где /media/USB-123/ - точка монтирования носителя(с правами на запись)

Полученный дамп необходимо сконвертировать в png. Это можно сделать с помощью IrfanView.

При открытии этого raw файла необходимо правильно установить:

- 1. размеры картинки (720х576, 1280х720 и т.д.)
- 2. битность цвета 32ВРР

- 3. Опция Color order RGB
- 4. Опция Interleaved
- 5. Нажать ОК. На этом этапе должна получится правильная картинка но с неправильными цветами
- 6. зайти в Image→Swap Colors, и выбрать RGB→BGR

## Не грузится портал, что делать

- 1. Проверить последние сообщения в error.log apache (/var/log/apache2/error.log), при этом нужно убедиться что он не отключен в конфиге apache
- 2. Запустить портал в режиме отладки и проанализировать лог

# Загрузил логотип ТВ канала, а он не отображается

На данный момент логотип предназначен исключительно для API и в приставочном интерфейсе не отображается.

Начиная с версии v 4.8.60 логотипы каналов отображаются в OSD на экране телевозора.

# Закрыть доступ к порталу для новых приставок

Начиная с версии портала 4.8.63 в конфигурационном файле появилась опция *default\_stb\_status*. Для того чтобы новые приставки по умолчанию были отключены, надо добавить в server/custom.ini:

default\_stb\_status = 0

Для старых версий в mysql базе необходимо выполнить:

ALTER TABLE `users` MODIFY `status` tinyint DEFAULT 1;

При этом новые приставки будут со статусом **OFF**.

## Доступ в портал по логину и паролю

Есть возможность организовать доступ в портал для новых приставок по логину и паролю. Для этого нужно

1. В custom.ini нужно добавить строку

auth\_url = http://localhost/stalker\_portal/server/tools/auth\_simple.php

 В админ интерфейсе в разделе Пользователи > Добавить необходимо добавить пользователя, достаточно указать только логин (уникальный) и пароль. Поле МАС адреса заполнять не нужно.

При первой загрузки портала приставкой появится окно авторизации с полями для ввода логина и пароля. После успешной авторизации к этому логину в портале привяжется МАС адрес приставки и последующие загрузки приставки будут происходить без необходимости авторизации.

## Debug интерфейса

Stalker MW можно запустить в браузере на компьютере в режиме отладки (для отладки интерфейса, видеоизображение доступно не будет)

Загрузить портал в режиме эмуляции по адресу:

http://<your\_ip>/stalker\_portal/c/?debug&debug\_key=...&mac=...

debug\_key необходимо взять из таблицы administrators.

Лучше всего использовать **Google Chrome**, при этом нужно точно установить размер окна для выбранного разрешения (1280х720, 720х576, 720х480)

### Смена пароля Администратора из MySQL

update administrators set pass=MD5('new password') where login='admin';

From: https://docs.infomir.com.ua/ -

Permanent link: https://docs.infomir.com.ua/doku.php?id=stalker:faq

Last update: 2019/05/17 11:23

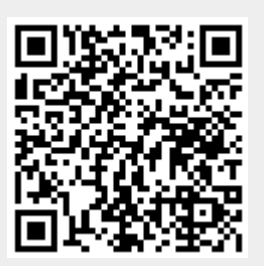